# Zoomsessie: Online contact

## Wat is Zoom?

Leuk, we gaan Zoom-en! Maar hoe werkt dat eigenlijk? Zoom is een Cloud dienst waarmee je een virtuele bijeenkomst kunt houden met 2 of meerdere personen. Alsof je met elkaar aan tafel zit, maar dan via het internet. Je moet wel een microfoon en luidspreker hebben op je PC voor het geluid en voor video een webcam. Bij een laptop is dit doorgaans al het geval.

#### Hoe werkt het?

Voor aanvang van de bijeenkomst ontvang je een e-mail van ons met daarin een unieke link. Deze link ziet er ongeveer als volgt uit: <u>https://zoom.us/j/12345678?</u> <u>abc=DeF0HIJklMn1opQrSTuVwxYZabCDEFG09</u>

## Vooraf

Als je voor het eerst met Zoom op je PC of laptop werkt wordt automatisch gevraagd enkele gratis bestanden te downloaden om Zoom te starten. Na het downloaden kom je direct in de onlinebijeenkomst. Omdat dit wel enkele minuten in beslag kan nemen, is het fijn als je hiermee start 10 minuten voor de bijeenkomst. Je kan ook vooraf het programma installeren als volgt:

Ga naar de download pagina van Zoom: https://zoom.us/download

- Download Zoom Client for Meetings (dat is de bovenste in een rij van mogelijke
  - downloads).
- Installeer het op je computer.
- Belangrijk: check de privacy instellingen van je video + microfoon; soms is de toegang beperkt tot een aantal vooraf aangegeven apps en moet je die instelling eerst verruimen. (te vinden bij instellingen – privacy).

Ga in een rustige ruimte zitten waar je geen achtergrondgeluiden hebt. Daarnaast ga tegen het licht in zitten. Dan is je gezichtsuitdrukking veel beter te zien.

# **Tijdens meeting**

- Links onderaan zit een microfoon en camera icoontje. Er staat een streep door deze knoppen als je niet hoorbaar en/of zichtbaar bent.
- Als je je microfoon wil inschakelen, klik allereerst op Mute.
- Als je zichtbaar wil zijn klik op Start Video.
- Met deze knoppen kun je ook je audio en video instellingen aanpassen, andere luidspreker, microfoon of webcam kiezen, indien gewenst.
- Wil je de inhoud van je computerscherm aan de andere deelnemers laten zien, klik op **Share Screen**. (groene knop midden onderaan) Hiermee kun je met de rest allerlei informatie delen, alleen jouw scherm is dan zichtbaar.
- Wil je communiceren met tekst klik op **Chat** (midden onderaan) en typ je bericht; tekst verzenden met de Entertoets.
- Rechts bovenaan kun je kiezen voor alleen de spreker in beeld (**Speakerview**) of iedereen in beeld via kleine schermpjes (**Gallery**)
- De communicatie beëindigen gaat met Leave Meeting.

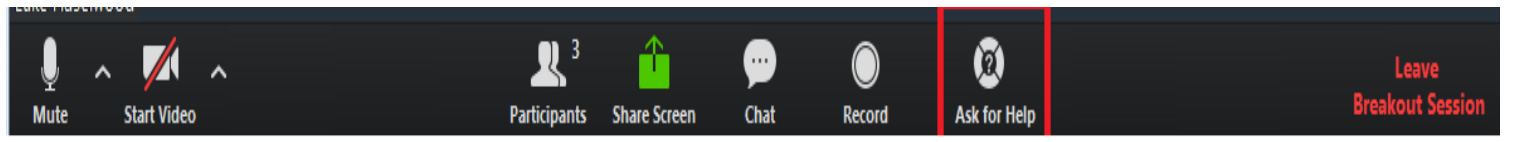

Veel plezier met Zoom!